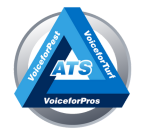

## HOW TO SETUP THE ATS CLICK TO CALL EXTENSION

## **INSTALLING A CHROME EXTENSION**

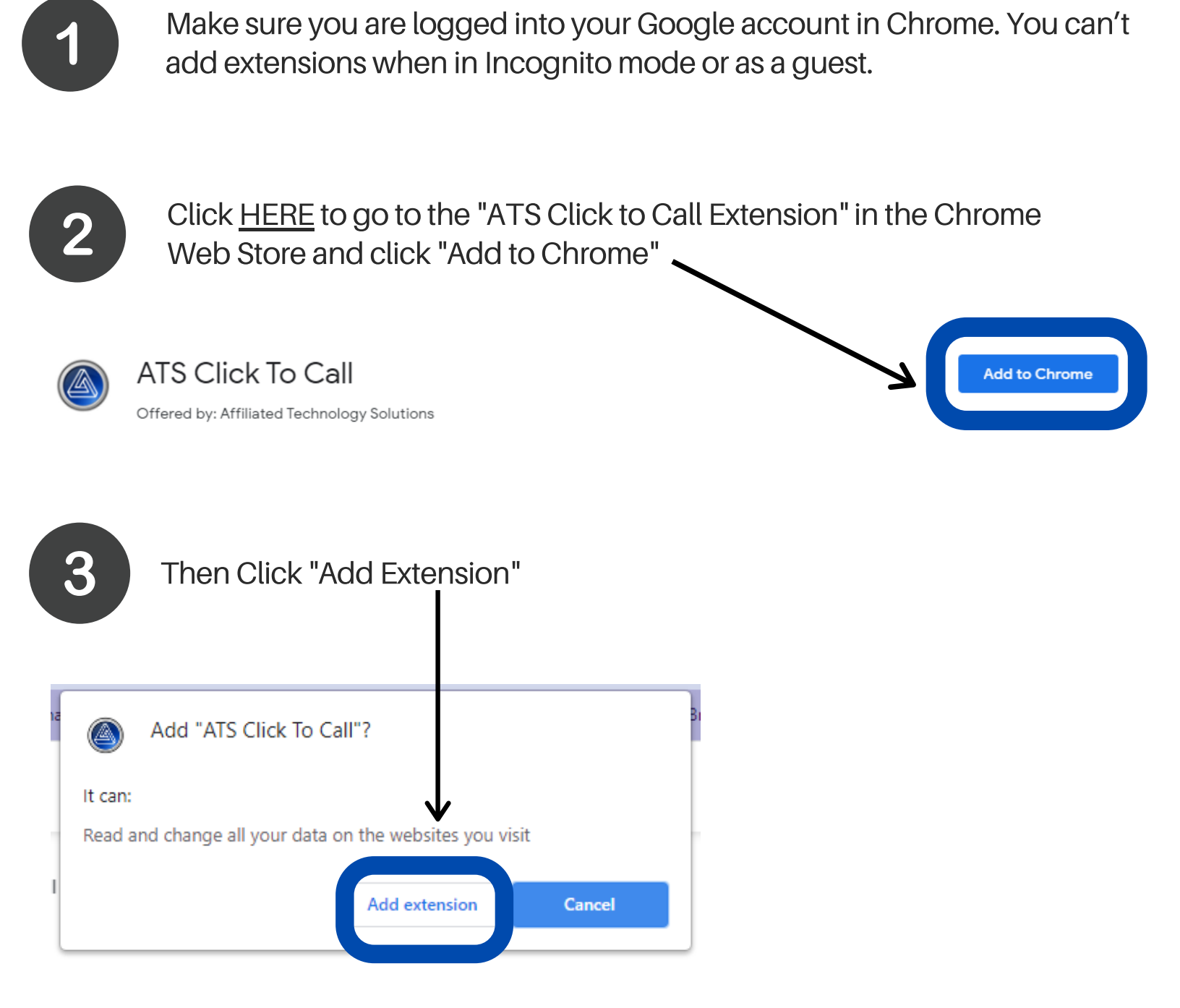

Affiliated Technology Solutions | affiliatedtech.com | 877-447-1555

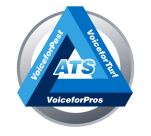

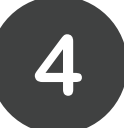

ts

Once the extension has been added, click the icon to the right of the address bar to pin the "ATS Click to Call" icon to the address bar

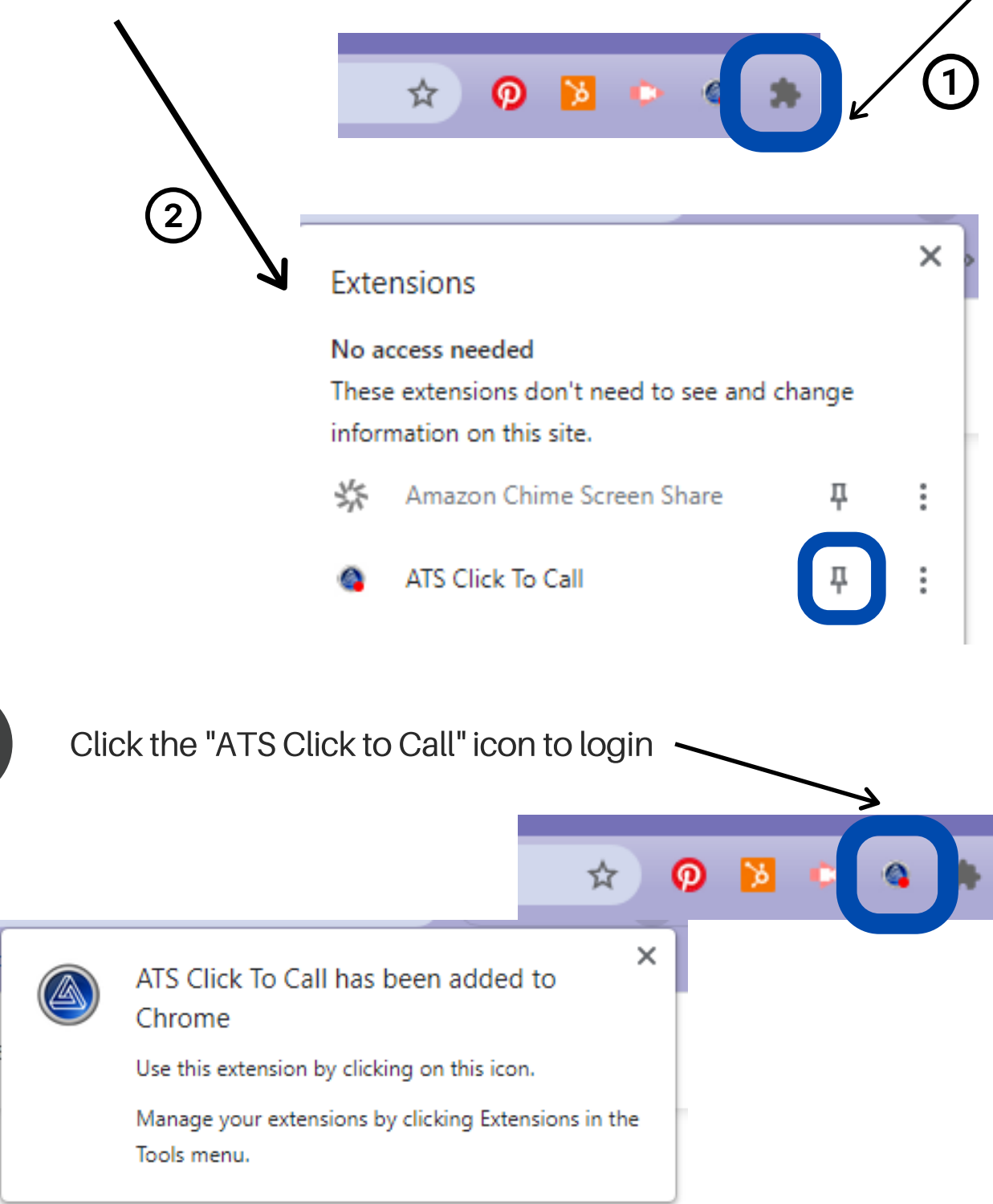

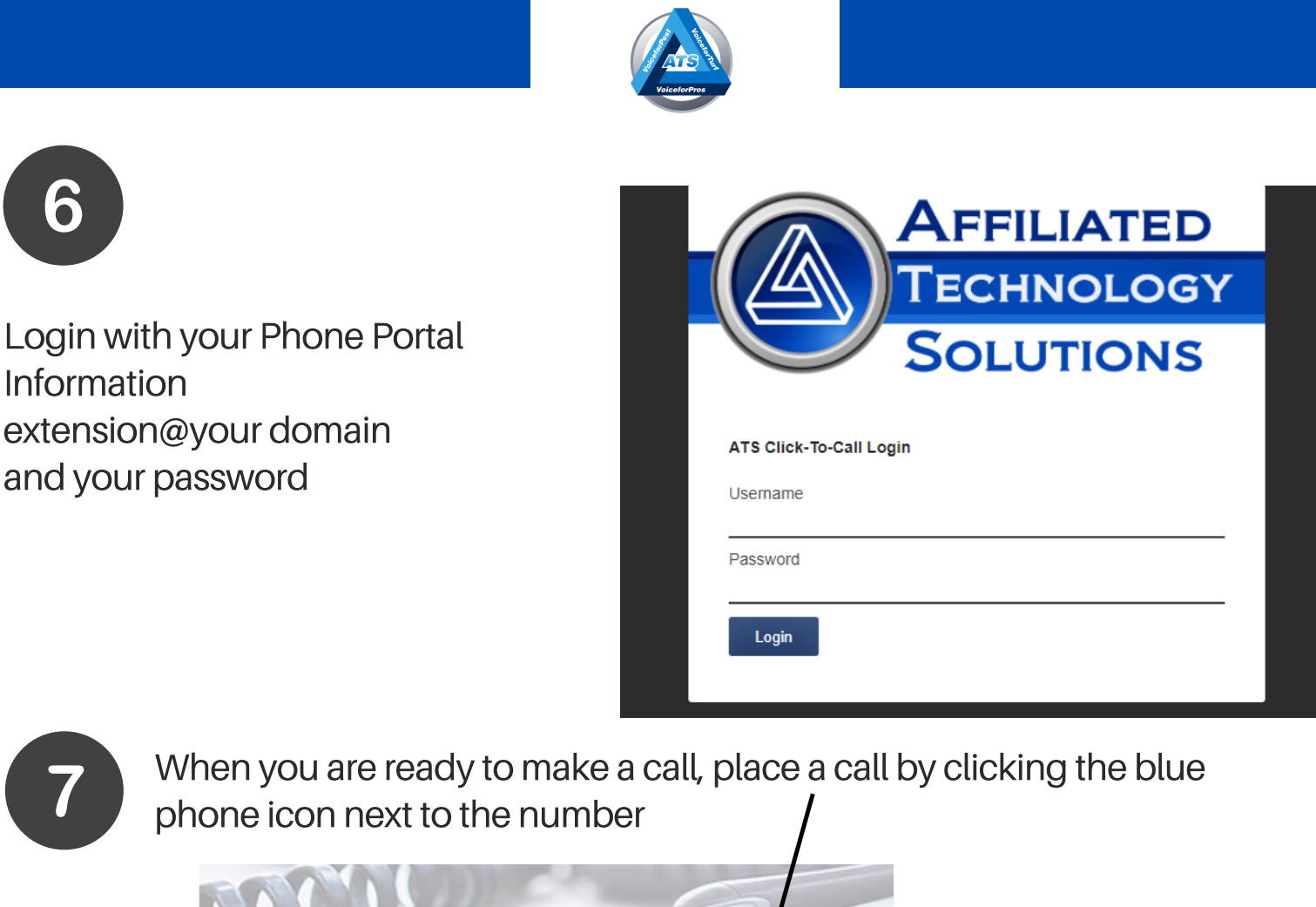

## **THINGS TO REMEMBER**

Call or Text

Using other Click to Call extensions will not work with our phone system

732-225-3099

Once the Click to Call extension is added to Chrome make sure you stay logged in to your Google account

## Any questions? Call 877-447-1555

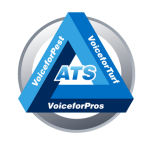

Affiliated Technology Solutions | affiliatedtech.com | 877-447-1555